# Tunneling

In order to setup a tunnel connection between two AREDN nodes, one node needs to act as the server, and the other as the client. See the current list of tunnels to know who to contact.

In this example, VA7FI-HAP-1 is the server and VE7RBE-HAP-1 is the client (and the details are made up):

# Server Side

| No       | <u>de Status</u>                               | <u>Basic Setup</u> | Port Forwardin<br>DHCP, and Serv | ng,<br>vices       | T <u>unnel</u><br>Gerver | <u>Tunnel</u><br><u>Client</u> | <u>Admini</u> | <u>stration</u> | <u>Advano</u><br>Configur | <u>:ed</u><br>ation |
|----------|------------------------------------------------|--------------------|----------------------------------|--------------------|--------------------------|--------------------------------|---------------|-----------------|---------------------------|---------------------|
|          |                                                |                    | Help Save                        | Changes            | set Values               | Refresh                        |               |                 |                           |                     |
|          |                                                |                    | Tunnel Server N                  | letwork: 172.31. 3 | 9.                       | 164                            |               |                 |                           |                     |
|          |                                                | Tunnel Ser         | rver DNS Name: \                 | VA7FI-HAP-1        |                          |                                |               |                 |                           |                     |
|          |                                                |                    | Allow the fo                     | ollowing clients t | o connect to t           | his server:                    |               |                 |                           |                     |
| Enabled? |                                                | Client             |                                  |                    |                          | Pwd                            |               | Net             | Active /                  | Action              |
|          | VE7RBE-HAP-1                                   | P-1                |                                  |                    | password                 |                                |               | 172 21 20 164   |                           |                     |
|          | Contact Info/Comment (Optional): va7fi@rbox.me |                    |                                  |                    |                          |                                |               | 172.31.33.104   |                           |                     |

On VA7FI-HAP-1's Tunnel Server page:

- **Client**: VE7RBE-HAP-1 is Robert's node name.
- **Pwd**: Create a unique password for that node.
- Net: 172.31.39.164 is automatically assigned by the hAP.
- Some optional contact info can be added.

In addition to this information, VA7FI's public IP address will also need to be given to VE7RBE. To find your public IP address quickly, you can simply search for "what's my ip" in your favourite search engine:

|                          | what's my ip |               |            |        |  |  |  |  |
|--------------------------|--------------|---------------|------------|--------|--|--|--|--|
|                          | Q, All       | 🖾 Images      | ▷ Videos   | 🖹 News |  |  |  |  |
| Your IP address is 154.2 |              |               |            |        |  |  |  |  |
| Search fo                | or "what'    | s my ip" in [ | DuckDuckGo | )      |  |  |  |  |

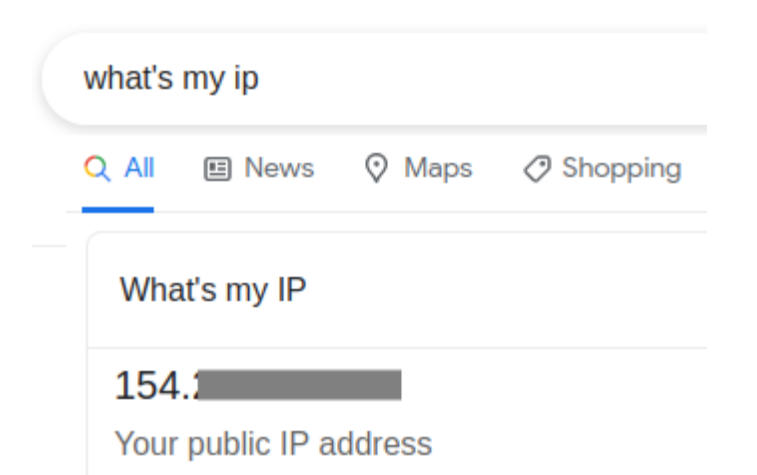

Search for "what's my ip" in Google

### **Client Side**

On VE7RBE-HAP-1's Tunnel Client page:

| Nod                                            | <u>e Status E</u> | <u> Basic Setup</u> | Port Forward<br>DHCP, and Se | <u>ding,</u><br>ervices | <u>Tunnel</u><br><u>Server</u> | <u>Tunr</u><br>Clie | nel<br>nt | Administration | Advanced<br>Configuration |
|------------------------------------------------|-------------------|---------------------|------------------------------|-------------------------|--------------------------------|---------------------|-----------|----------------|---------------------------|
|                                                |                   |                     | Help Save                    | Changes                 | Reset Value                    | s Refresh           |           |                |                           |
| Connect this node to the following servers:    |                   |                     |                              |                         |                                |                     |           |                |                           |
| Enabled?                                       |                   | Server              |                              |                         | Pwd                            |                     |           | Network        | Active Action             |
|                                                | 154.12.201.102    |                     |                              | password                | ł                              |                     | 172.31.3  | 9.164          |                           |
| Contact Info/Comment (Optional): VA7FI@rbox.me |                   |                     |                              |                         |                                |                     |           |                | Cf> Del                   |

- Server: 154.12.201.102 is VA7FI-HAP-1's public IP address
- Pwd: is the password created by VA7FI
- Network: 172.31.39.164 is the Net address automatically generated by VA7FI-HAP-1

## **More About Public IP Addresses**

Most residential internet services are given a single *dynamic* IP address, which means that the address can *change* every few days or so (or when the router power cycles). This means that when a server node suddenly gets a new public IP address, the client node can't find it anymore.

One solution is to use a Dynamic\_DNS service like No-IP. These services query your dynamic IP address, and translate it into a *static* hostname. It's that hostname that you then give the AREDN client (instead of your public IP address).

However, the No-IP service needs to be "told" when your dynamic IP address changes. This can be done by installing a small program that notifies them of the change, or alternatively, some routers have that function already built in. For example, the No-IP account can be entered in the Telus T3200M router here:

#### Advanced Setup $\rightarrow$ Dynamic DNS

|                     |                                 |                                       | E)                            |                                |  |  |  |  |
|---------------------|---------------------------------|---------------------------------------|-------------------------------|--------------------------------|--|--|--|--|
|                     |                                 | •                                     |                               |                                |  |  |  |  |
| Home                | Status                          | Wireless Setup                        | Firewall                      | Advanced Setup                 |  |  |  |  |
|                     |                                 |                                       |                               |                                |  |  |  |  |
| Blocking/Filtering  |                                 |                                       |                               |                                |  |  |  |  |
| Services Blocking   | Dynamic DNS                     |                                       |                               |                                |  |  |  |  |
| Website Blocking    | Durania DNG                     |                                       |                               |                                |  |  |  |  |
| Scheduling Access   | Dynamic DNS<br>DNS servers      | upon WAN IP address change.           | r modem with a nost name. Dyn | amic DNS automatically updates |  |  |  |  |
| Parental Controls   | 1 Set the d                     | unamic DNS state                      |                               |                                |  |  |  |  |
| IP Address          | 1. Set the u                    | ynamic Divo state.                    |                               |                                |  |  |  |  |
| WAN IP Addressing   | Dynamic D                       | DNS State: <ul> <li>Enable</li> </ul> | O Disable                     |                                |  |  |  |  |
| IPv6 WAN Settings   |                                 |                                       |                               |                                |  |  |  |  |
| LAN IP Settings     |                                 |                                       |                               |                                |  |  |  |  |
| IPv6 LAN Settings   | 2. Select the                   | e dynamic DNS provider.               |                               |                                |  |  |  |  |
| Dynamic DNS         | Dynamic D                       | DNS provider: no-ip.com               | ~                             |                                |  |  |  |  |
| DNS Host Mapping    |                                 |                                       |                               |                                |  |  |  |  |
| Port Bridging       |                                 |                                       |                               |                                |  |  |  |  |
| MoCA LAN Setup      | 3. Enter you                    | ir username and password.             |                               |                                |  |  |  |  |
| Security            | Lisemame                        | mvemail@addres                        | is com                        |                                |  |  |  |  |
| Admin Password      | osomano                         |                                       |                               |                                |  |  |  |  |
|                     | Password:                       | •••••                                 |                               |                                |  |  |  |  |
| Storage Service     |                                 |                                       |                               |                                |  |  |  |  |
| Storage Device Info | 4. Enter the                    | dynamic DNC bast name                 |                               |                                |  |  |  |  |
| Samba Configuration | 4. Enter the                    | dynamic DNS nost name.                |                               |                                |  |  |  |  |
| Modem Utilities     | Hostname:                       | : myfancyhostnam                      | e.ddns.net                    |                                |  |  |  |  |
| Reboot              |                                 |                                       |                               |                                |  |  |  |  |
| Restore Defaults    |                                 |                                       |                               |                                |  |  |  |  |
| Speed Test          | 5. Click Apply to save changes. |                                       |                               |                                |  |  |  |  |
| Ping lest           | Apply                           |                                       |                               |                                |  |  |  |  |
| IPv6 Ping Test      |                                 |                                       |                               |                                |  |  |  |  |

With this setup, every time Telus gives me a new public IP address, the router notifies No-IP, which updates it so that myfancyhostname.ddns.net continues to point to my router. So using myfancyhostname.ddns.net instead of 154.12.201.102 as the Server address will ensure the connection continues when the IP address changes.

# **Port Forwarding**

On Telus, I port 5525 had to be forwarded to the hAP. There are two steps to this:

#### **DHCP** Reservation

Just like Telus gives the router a *dynamic* WAN IP address, the router gives the home devices *dynamic* LAN IP addresses. The first step is to force the router to always give the same IP address to the hAP. On the T3200M this is done in:

#### Advanced Setup $\rightarrow$ DHCP Reservation

|                                                                                                    |                                                                                                    | <b></b>                                                                                                    |                                                                                                    |                         |
|----------------------------------------------------------------------------------------------------|----------------------------------------------------------------------------------------------------|----------------------------------------------------------------------------------------------------|----------------------------------------------------------------------------------------------------|-------------------------|
| Home                                                                                                    | Status                                                                                                    | Wireless Setup                                                                                                    | Firewall                                                                                            | Advanced Setup          |
| <ul> <li>Blocking/Filtering</li> <li>Services Blocking</li> <li>Website Blocking</li> <li>Scheduling Access</li> <li>Parental Controls</li> </ul> IP Address <ul> <li>WAN IP Addressing</li> <li>IPv6 WAN Settings</li> <li>LAN IP Settings</li> <li>IPv6 LAN Settings</li> <li>DHCP Reservation</li> <li>Dynamic DNS</li> <li>DNS Host Mapping</li> <li>Port Bridging</li> <li>MoCA LAN Setup</li> </ul> | DHCP reserva<br><b>1. Select MAC</b><br>Select MAC A<br>Manually Add<br><b>2. Select an</b><br>IP Address:<br>Manually Add | DHCP<br>tion leases a permanent DHCP allocate<br>C Address, or manually enter a M<br>address: Manually enter the M<br>MAC Address: Manually enter the IP<br>IP address to associate with a MA<br>Manually enter the IP a | P Reservation<br>ed address to a client.<br>IAC address.<br>MAC Addres ><br>AC address.<br>ddress > | 168 1 204 <b>Remova</b> |
|                                                                                                    |                                                                                                    | 101110114                                                                                                    | 21 102.                                                                                             | TOOLIZON INCHIOVE       |

- Select the MAC address of the hAP from the list.
- Choose an IP address to assign it.
- Disconnect the hAP from the router and reconnect it to clear the IP.

#### **Port Forwarding**

Now that the hAP's LAN IP address is fixed, we can forward a port to it:

Firewall → Port Forwarding

5/5

| Home                                                                                                    | Status                                                                                         | Wireless S                                                                   | etup                                                 | Firewall                                              | Adva   | nced Setup |
|----------------------------------------------------------------------------------------------------|------------------------------------------------------------------------------------------------|------------------------------------------------------------------------------|------------------------------------------------------|-------------------------------------------------------|--------|------------|
| Firewall <ul> <li>Firewall</li> <li>IPv6 Firewall</li> <li>Port Forwarding</li> <li>Applications</li> <li>DMZ Hosting</li> <li>IPv6 DMZ Hosting</li> <li>UPnP</li> </ul> | Enter ports of<br><b>1. Set the L</b><br>Select LAN<br>LAN IP Add                              | r port ranges required to fo<br>AN/WAN port and IP in<br>I Device:<br>dress: | Port Forward Internet application<br>formation.      | arding<br>ons to a LAN device below<br>address v      | V.     |            |
|                                                                                                    | External (V<br>External (V<br>Internal (LA<br>Internal (LA<br>Protocol:<br><b>2. Click App</b> | VAN) Start Port:<br>VAN) End Port:<br>AN) Start Port:<br>AN) End Port:       | TCP v                                                |                                                       |        |            |
|                                                                                                    | Apply<br>LAN ST/<br>PC<br>5525                                                                 | ART/ END PROTOCO<br>DRT PROTOCO                                              | Applied Port F<br>LAN IP<br>ADDRESS<br>192.168.1.204 | orwarding Rules<br>WAN START/END<br>PORT<br>5525/5525 | MODIFY | REMOVE     |

- Select the hAP's IP address from the list
- Enter 5525 in all four Port fields
- Select TCP

From: https://wcaredn.ca/ - West Coast AREDN

Permanent link: https://wcaredn.ca/starting/tunneling/home

Last update: 2023/10/15 07:57

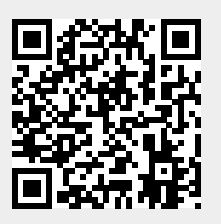